Einrichtung einer Metamask Wallet

Geben sie hierzu direkt in die Browserzeile <u>http://www.metamask.io</u> ein Auf keinen Fall in die Suchzeile und auf einen gesponsorten Link gehen!!!

Dies stellt sicher, dass sie keine Spamadresse öffnen

| ← → C S metamaskio                                                                                                    | 3 國 ☆ |
|----------------------------------------------------------------------------------------------------|-------|
| Watch your crysts grow with Pooled Stakins. Stake your crysts and earn rewards for securing the Ethereum network>                                                                                                    |       |
|                                                                                                    |       |
| A crypto wallet & gateway to blockchain applications in seconds. Trusted by over 100 million users worldwide.                                                                                                    |       |
| Klicken sie dann auf "Get Metamask"<br>METAMASK Features × Build × Resources × Learn I I I I I I I I I I I I I I I I I I I                                                                                                    |       |
| Chrome iOS Android<br>Install MetaMask for your browser                                                                                                    |       |
| Image: Control of the state of the state of the sta |       |
| Install MetaMask for Chrome                                                                                                    |       |

### Installieren sie nun die Metamask für ihre Chrome Erweiterung

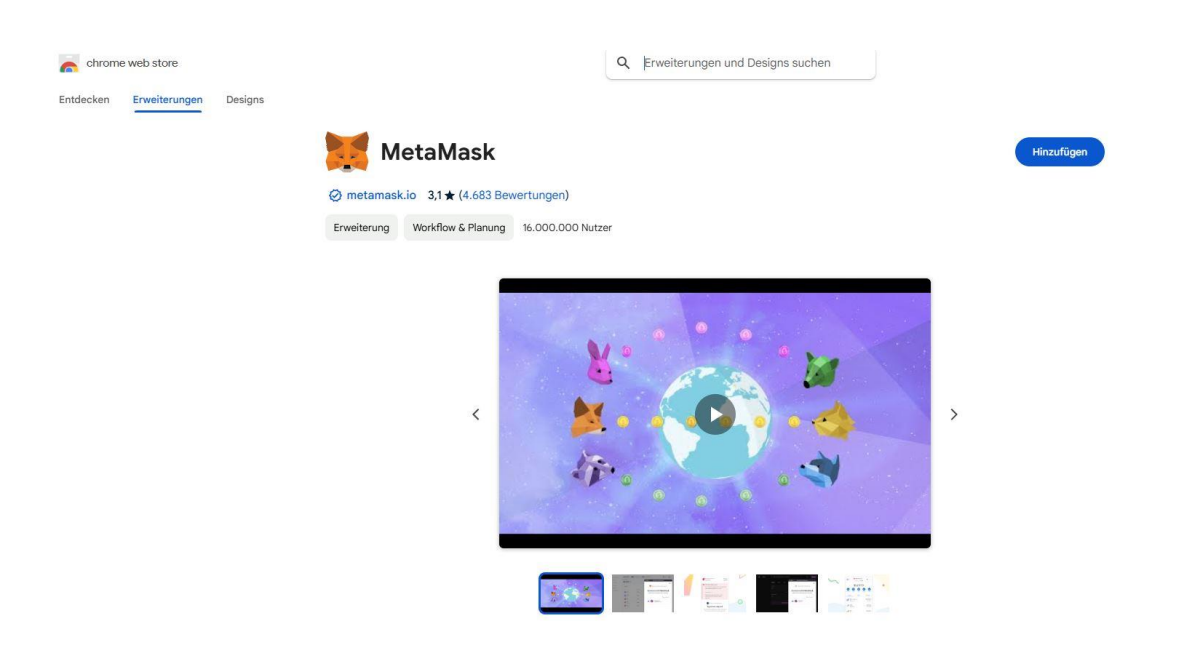

### Nutzungsbedingungen zustimmen und auf "neue Wallet erstellen"

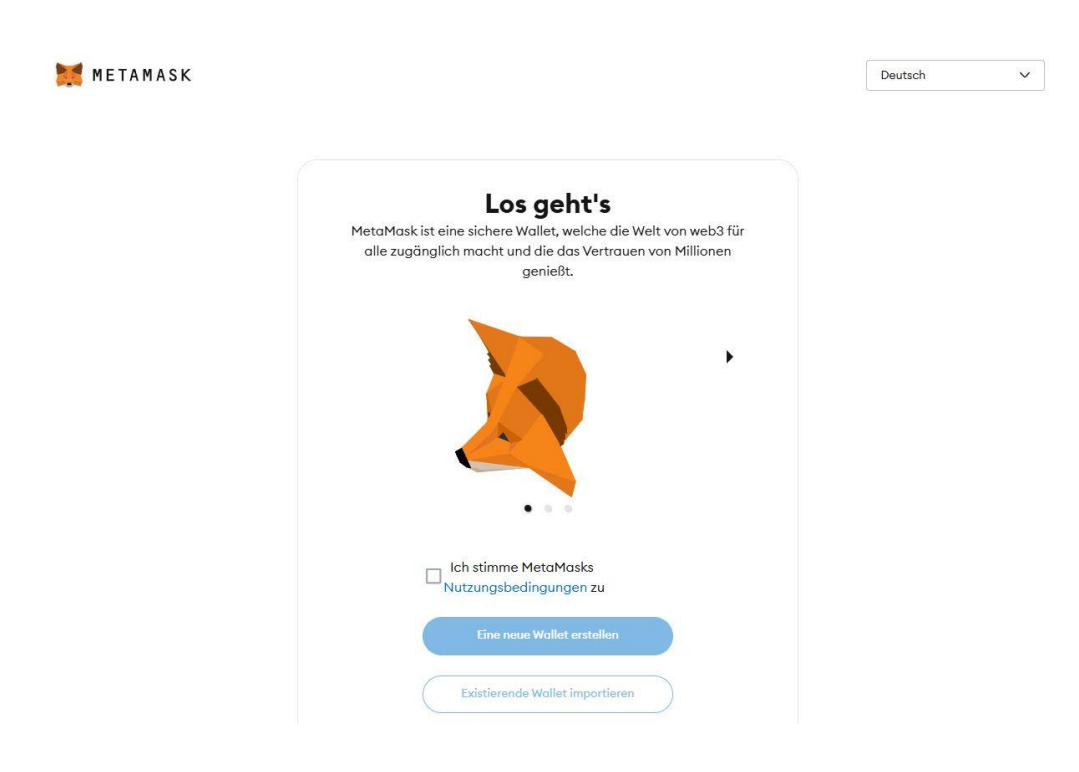

#### Cookies annehmen und weiter

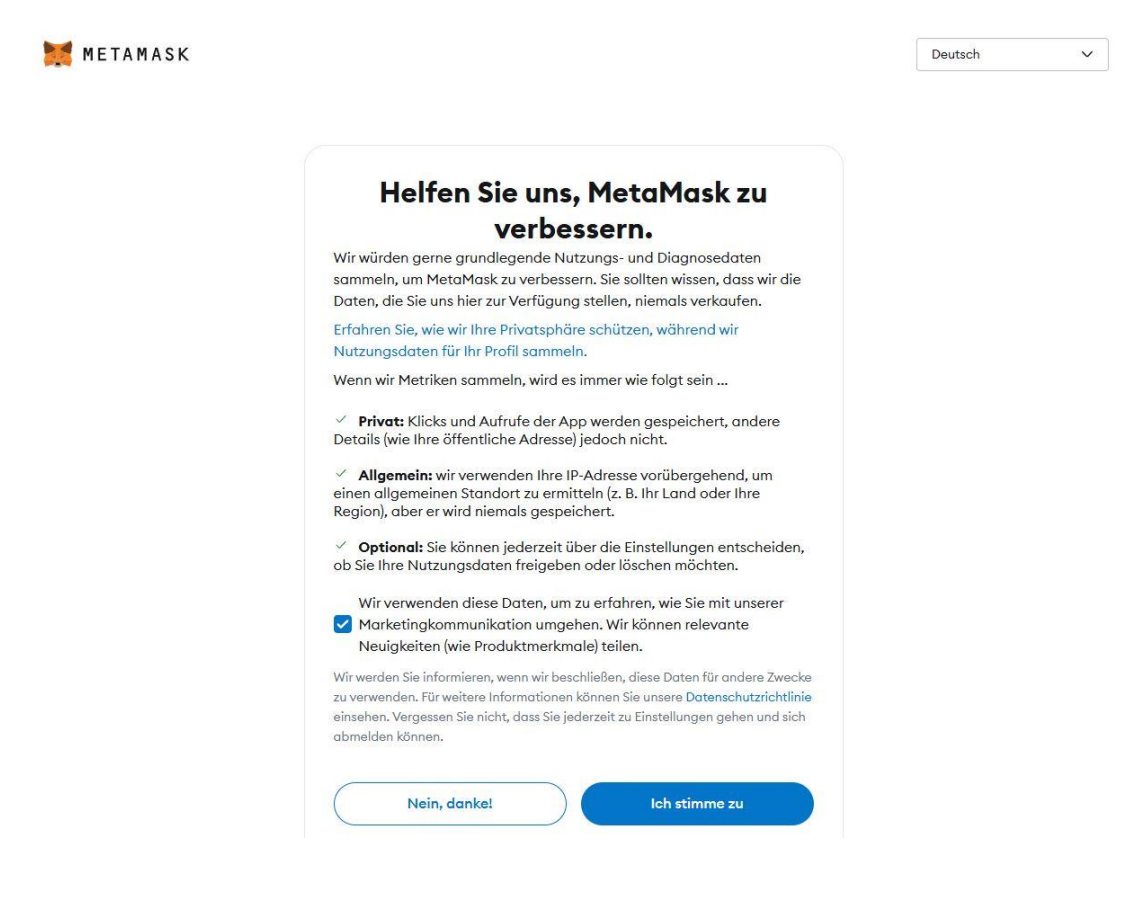

Jetzt kommt der spannende Teil!

Nun erstellen sie ein sicheres Passwort, wo sie sich immer mit anmelden

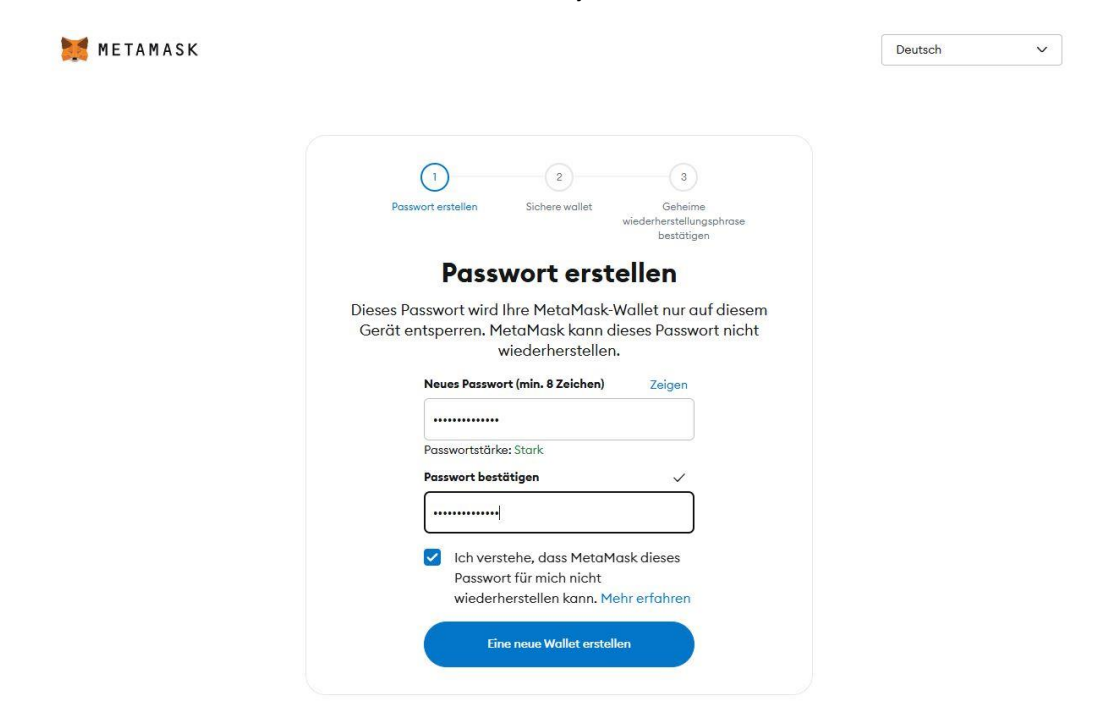

Gut merken, da es niemanden gibt, der ihr Passwort zurücksetzen kann!!!

# Jetzt kommt der wichtigste Teil, schauen sie sich gerne das Video an und gehen dann auf "meine Wallet sichern"

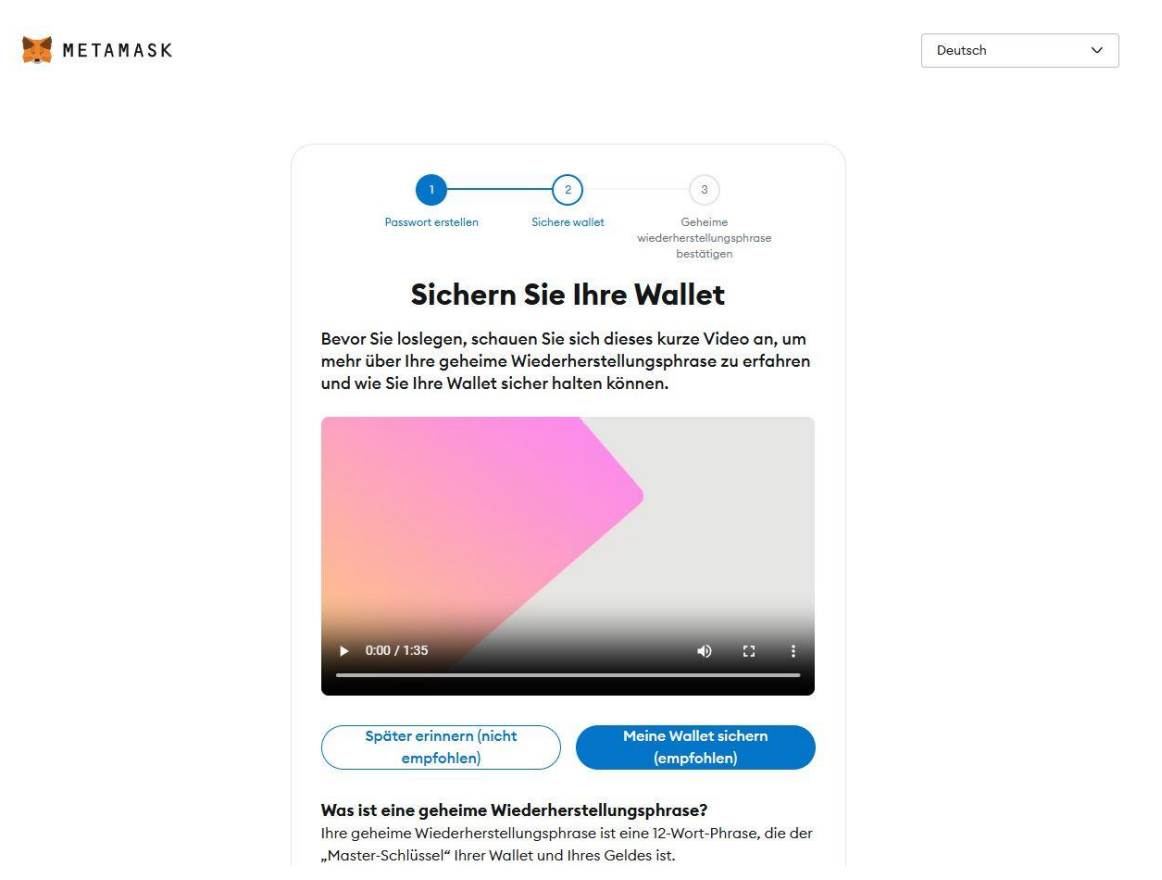

Nun nehmen sie sich ein Blatt und einen Bleistift zur Hand und gehen dann auf "geheime Wiederherstellungsphrase offenlegen"

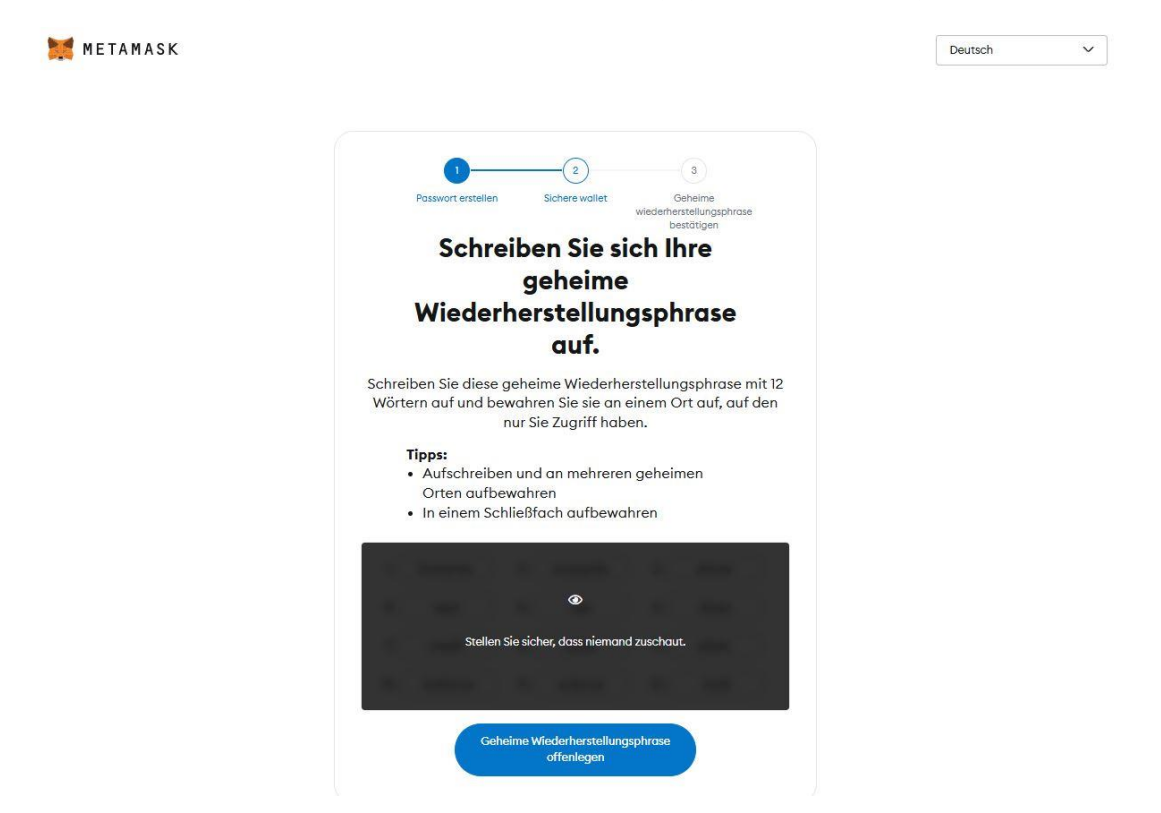

### Nun notieren sie sich die 12 Wörter auf ihr Blatt in der korrekten Reihenfolge und Schreibweise, da sie gleich die fehlenden Worte eintippen müssen

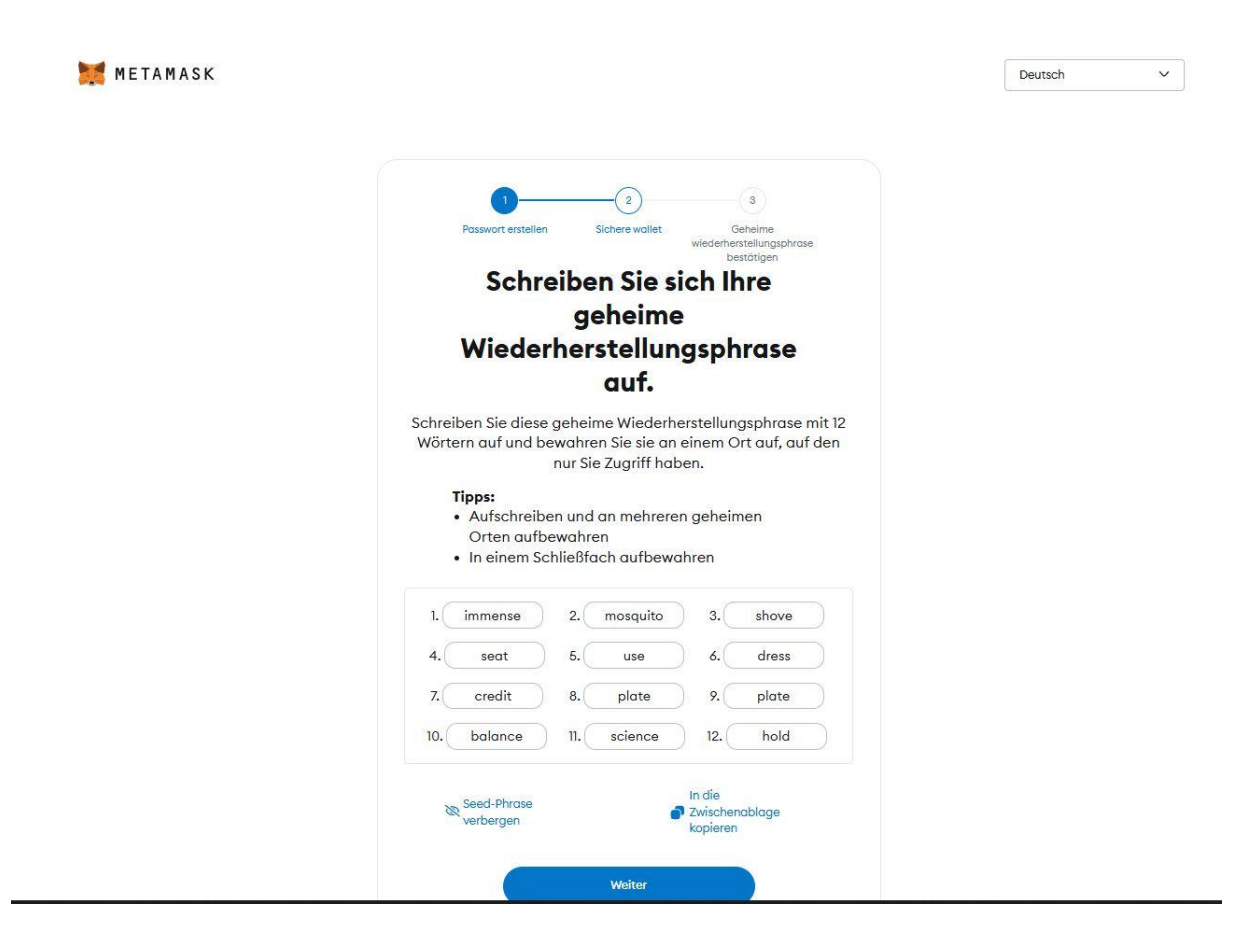

Sobald sie die Wörter notiert haben und auf "weiter" klicken, öffnet sich das Fenster erneut mit fehlenden Worten. Diese bitte eintippen

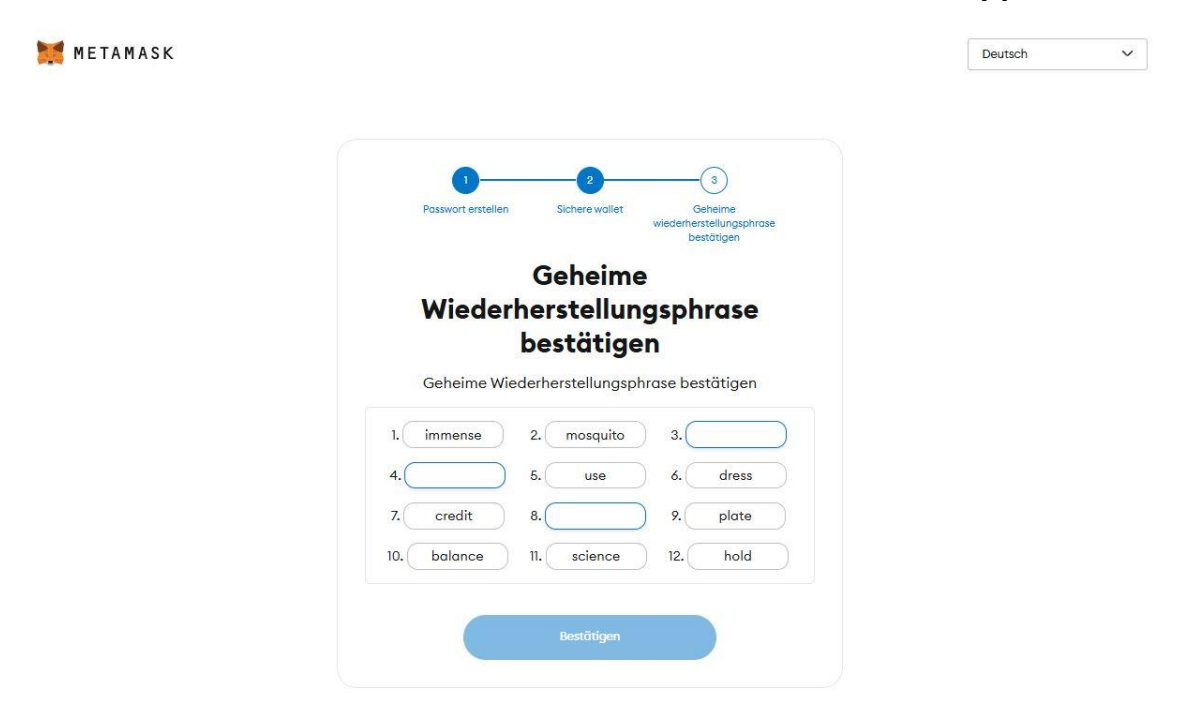

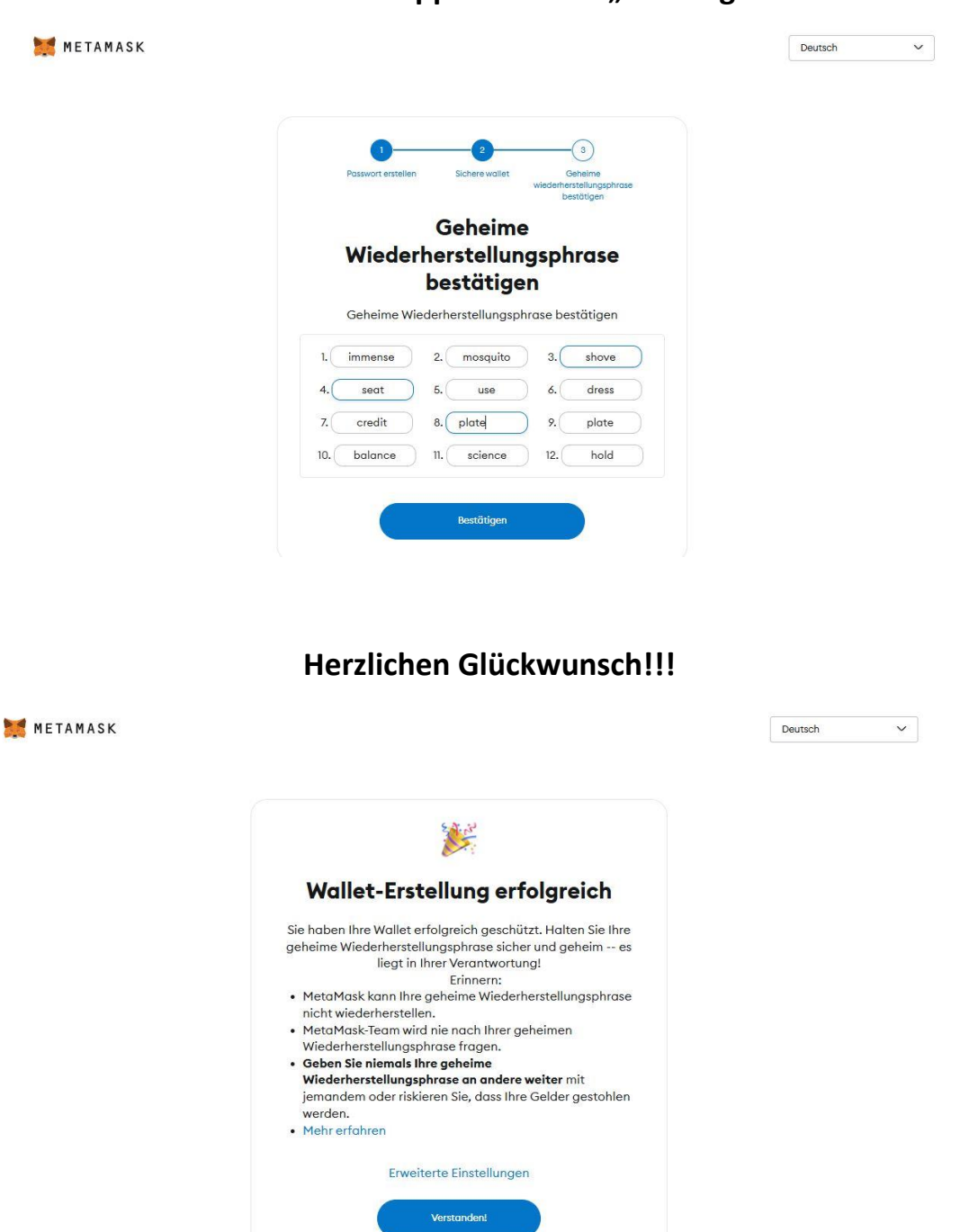

Diese bitte eintippen und auf "bestätigen"

Mit dieser Wiederherstellungsphrase (Seed Phrase) können sie sich von jedem Rechner der Welt auf ihre Wallet einwählen.

Dann würden sie in Bild 4 auf "existierende Wallet importieren" klicken

| 📕 METAMASK |                                                                                                    | Deutsch V |
|------------|----------------------------------------------------------------------------------------------------|-----------|
|            | Ihre MetaMask Installation ist<br>abgeschlossen!<br>Heften Sie MetaMask in Ihrem Browser ab, damit Sie auf die<br>Transaktionsbestätigungen zugreifen und sie leicht einsehen können.                                                                                                    |           |
|            | 1 Kilcken Sie auf das Symbol der Browser-Erweiterung.<br>2 MetaMask anheften<br>Freihungen<br>1 MetaMask anheften<br>1 MetaMask anheften<br>1 Met |           |
|            | • •                                                                                                    |           |
|            | Weiter                                                                                                    |           |

## So sieht dann ihre Wallet aus und können sich in Ruhe vertraut machen

| 🔕 Ethereum Mainnet \vee                                                                                                    | ● Account 1 ∨<br>0x1ac5F9276D       |                              |
|----------------------------------------------------------------------------------------------------|-------------------------------------|------------------------------|
|                                                                                                    | OFTH                                |                              |
|                                                                                                    | UEIH                                |                              |
|                                                                                                    | \$0.00 USD Portfolio (2<br>(-0.36%) |                              |
|                                                                                                    |                                     |                              |
|                                                                                                    |                                     |                              |
|                                                                                                    | Kaufen Swap Bridge SenderEmpfangen  |                              |
|                                                                                                    |                                     |                              |
| Tokens                                                                                                    | NFTs                                | Aktivität                    |
| Tokens                                                                                                    | NFTs                                | Aktivität                    |
| Tokens<br>/erschen Sie Ihre Wallet mit Geldern                                                                                                    | NFTs                                | Aktivitöt                    |
| Tokens<br>fersehen Sie Ihre Wallet mit Geldern<br>iet started by adding some crypto to your                                                                                                    | wallet.                             | Aktivität                    |
| Tokens<br><b>Arrschen Sie Ihre Wallet mit Geldern</b><br>iet started by adding some crypto to your<br>Get Started                                                                                                    | NFTs wallst.                        | Aktivität                    |
| Tokens<br><b>Verschen Sie Ihre Wallet mit Geldern</b><br>Let started by adding some crypto to your<br>Get Started                                                                                                    | NFTs                                | Aktivität                    |
| Tokens<br>ferschen Sie Ihre Wallet mit Geldern<br>iet started by adding some crypto to your<br>Get Started<br>C Ethereum • Anteil %                                                                                                    | NFTs wallet.                        | Aktivität<br>O E             |
| Tokens<br>ferschen Sie Ihre Wallet mit Geldern<br>iet started by adding some crypto to your<br>Get Started<br>Ethereum • Anteil L<br>-0.36%                                                                                                    | NFTs wallet.                        | Aktivität<br>O E<br>S0.00 U  |
| Tokens Tokens To                                                                                                    | wallet.                             | Aktivität<br>O E<br>\$0.00 U |
| Tokens Tokens To                                                                                                    | wollet.                             | Aktivität<br>Ø E<br>\$0.00 U |
| Tokens<br>Kerschen Sie Ihre Wallet mit Geldern<br>iet started by adding some crypto to your<br>Get Started<br>Ethereum • Anteil L<br>-0.36%<br>• Tokens importieren<br>g Liste aktualisieren                                                                                                    | wollet.                             | Aktivität                    |
| Tokens<br>Arrschen Sie Ihre Wallet mit Geldern<br>iet started by adding some crypto to your<br>Get Started<br>Cet Started<br>Cet Sta | wallet.                             | Aktivität                    |
| Tokens<br>Arrschen Sie Ihre Wallet mit Geldern<br>ist started by adding some crypto to your<br>Get Started<br>Det Started<br>Det Sta | wallet.                             | Aktivität                    |